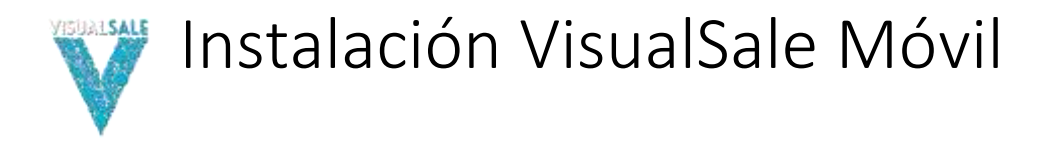

# 1. INTRODUCCIÓN

En el siguiente documento se presentan las instrucciones para realizar la instalación de la aplicación móvil de VisualSale.

# 2.INSTALAR

Los siguientes son los pasos necesarios para realizar la instalación de VisualSale, tenga en cuenta que las imágenes, pueden variar, de acuerdo a la versión de Android que posea la tableta y la manera de entrega del instalador, para el ejemplo se muestra que se obtiene el instalador a través de un enlace.

2.1. Ingrese al correo y revise el mensaje entregado para descargar el instalador.

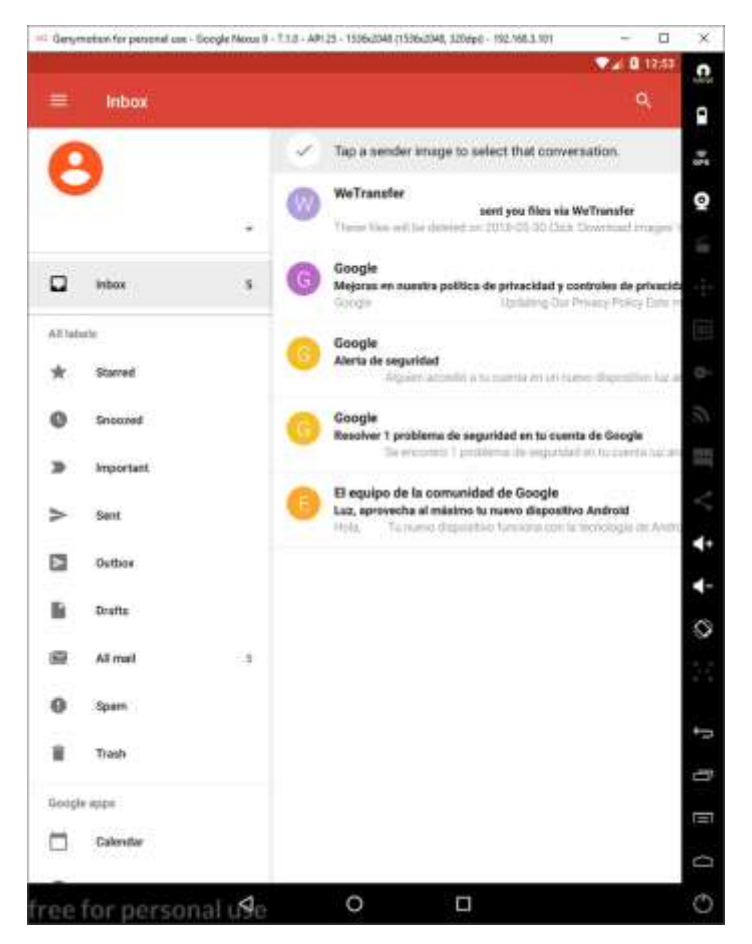

#### 2.2. De clic en el enlace para descargar el instalador.

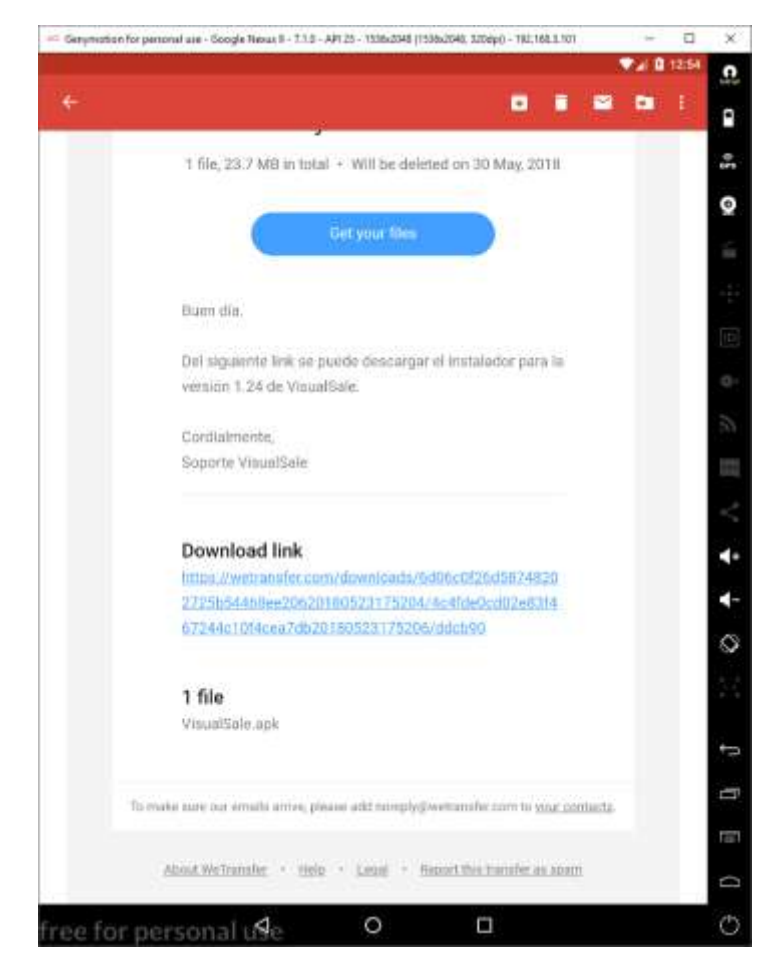

2.3. Acepte los términos de descarga, en caso que se entregue el instalador, utilizando una aplicación de transferencia de archivos

| Genymotion for personal use - Google Nexus 9 - 7.1.0 - API 25 - 1536x2048 (1536x2048, 320dpi) - 192.168.3.101                                                                                                    |          | -      | ۵     | ×    |
|----------------------------------------------------------------------------------------------------|----------|--------|-------|------|
|                                                                                                    |          | 20     | 12:55 | G    |
| e  Westranster Inter Int |          |        | 1     | •    |
|                                                                                                    |          | da (II | 1417  | -    |
|                                                                                                    |          | 6      |       | Q    |
|                                                                                                    |          |        |       | 2    |
|                                                                                                    |          |        |       | -    |
|                                                                                                    |          |        |       | 111  |
| To continue, please agree to our <u>Terms of Service</u> and <u>Copkie Policy</u> . We use cockies for functional a<br>purposes and third party cookies for advertising purposes.                                                                                                    | nd unaly | /ticel |       | 0.   |
| Your language is stor English                                                                                                    |          |        |       | 2    |
|                                                                                                    |          |        |       | -015 |
| Lagree                                                                                                    |          |        |       | m    |
|                                                                                                    |          |        |       | 5    |
|                                                                                                    |          |        |       | 4+   |
|                                                                                                    |          |        |       | 4-   |
|                                                                                                    |          |        |       | 0    |
|                                                                                                    |          |        |       |      |
|                                                                                                    |          |        |       | 1.55 |
|                                                                                                    |          |        |       | ::=: |
|                                                                                                    |          |        |       |      |
|                                                                                                    |          |        |       |      |
| WC English -                                                                                                    | 10       | 0      | 0     | D    |
| ree for personal use O 🗖                                                                                                    |          |        |       | 0    |

| 2.4. En d | caso de usar ur | servicio de descarga, | haga clic en e | l botón de descargar. |
|-----------|-----------------|-----------------------|----------------|-----------------------|
|-----------|-----------------|-----------------------|----------------|-----------------------|

| Genymotion for personal use - Google Nexus 9 - 7.1.0 - API 25 - 153642548 (153642548, 3204pi) - 192.188.3.101 | - |       | ×     |
|----------------------------------------------------------------------------------------------------|---|-------|-------|
| MaTransfer                                                                                                    |   | 12258 | Carge |
| Interstoter                                                                                                   |   | i.    | •     |
|                                                                                                    | - | junas | 50    |
|                                                                                                    | - | 1     |       |
| Ready when you are                                                                                            |   |       | Ŷ     |
| Films desinted as 7 days                                                                                      |   |       | ÷.    |
| Buen die.                                                                                                    |   |       |       |
| Del niguiente link se puede descargar el instalador para la versión 1.24 de VisualSale.                       |   |       | 1000  |
| Cordialmente,<br>Scoote VisualSale                                                                            |   |       | [191  |
|                                                                                                    |   |       | 0     |
| • 40-                                                                                                    |   |       | 57    |
| 1 me                                                                                                    |   |       | 2255  |
| VisualSola.apk                                                                                                |   | ۲     |       |
|                                                                                                    |   |       | <     |
| Download                                                                                                    |   |       | 4+    |
|                                                                                                    |   |       | 4-    |
|                                                                                                    |   |       | ~     |
|                                                                                                    |   |       | 8     |
|                                                                                                    |   |       | 2.5   |
|                                                                                                    |   |       |       |
|                                                                                                    |   |       | ţ     |
|                                                                                                    |   |       | Ē     |
|                                                                                                    |   |       |       |
|                                                                                                    |   | 2     |       |
| WE English-                                                                                                   |   | 0     | D     |
|                                                                                                    |   |       | Ó     |

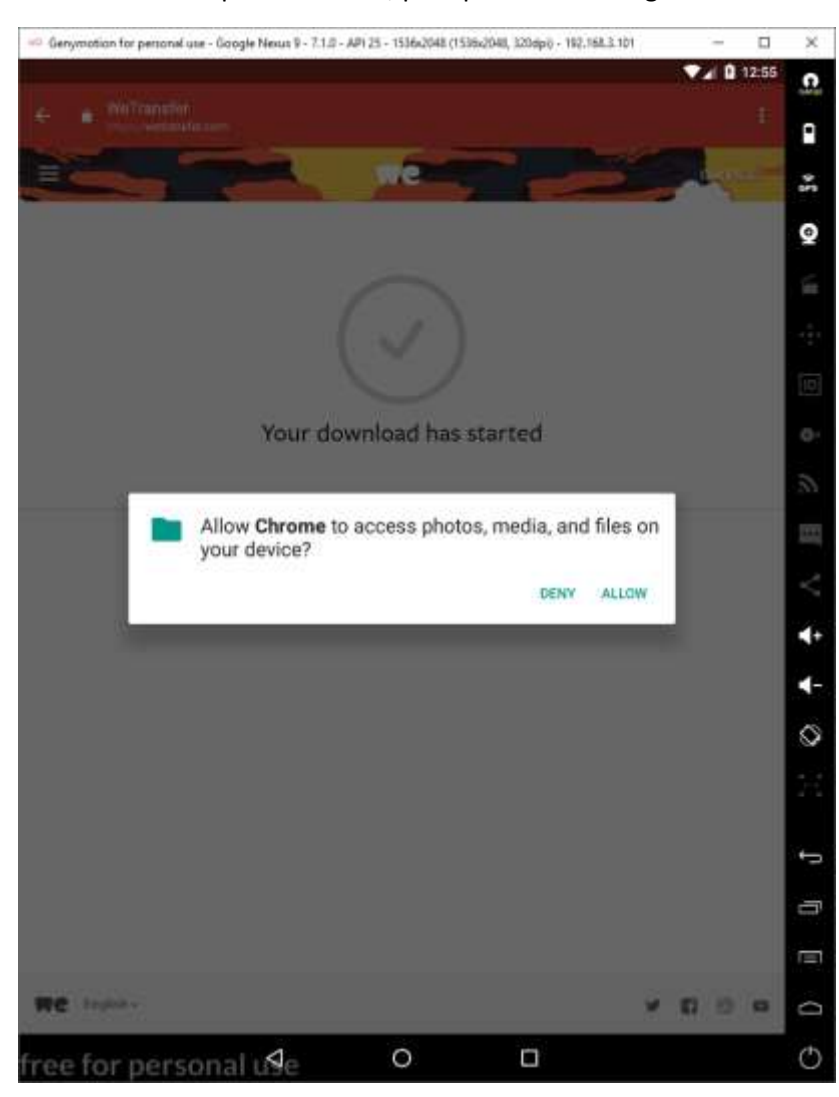

2.5. De clic en el permiso allow, para permitir descargar el instalador.

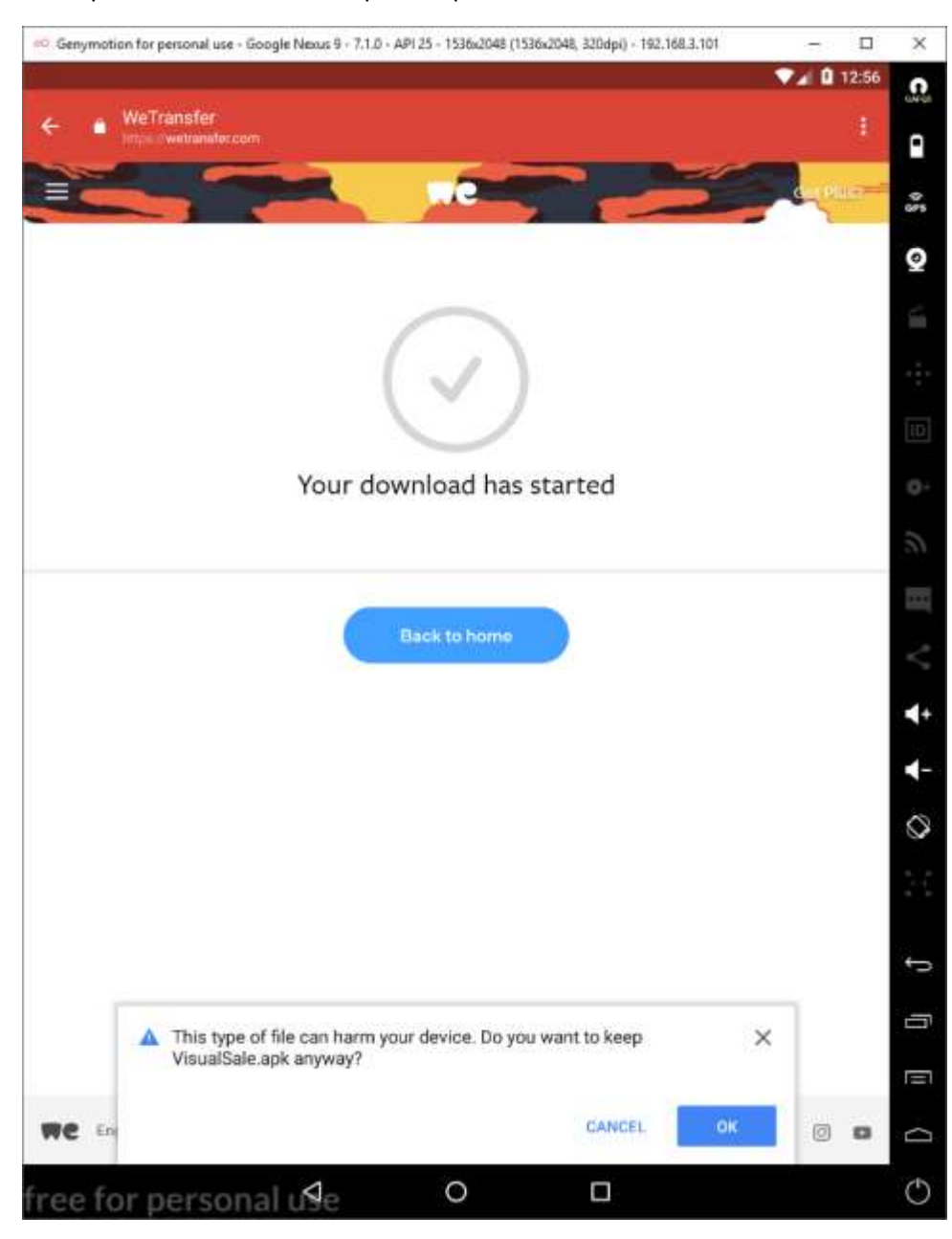

2.6. Aparece una advertencia por el tipo de archivo dar clic en OK.

### 2.7. Imagen de inicio de descarga.

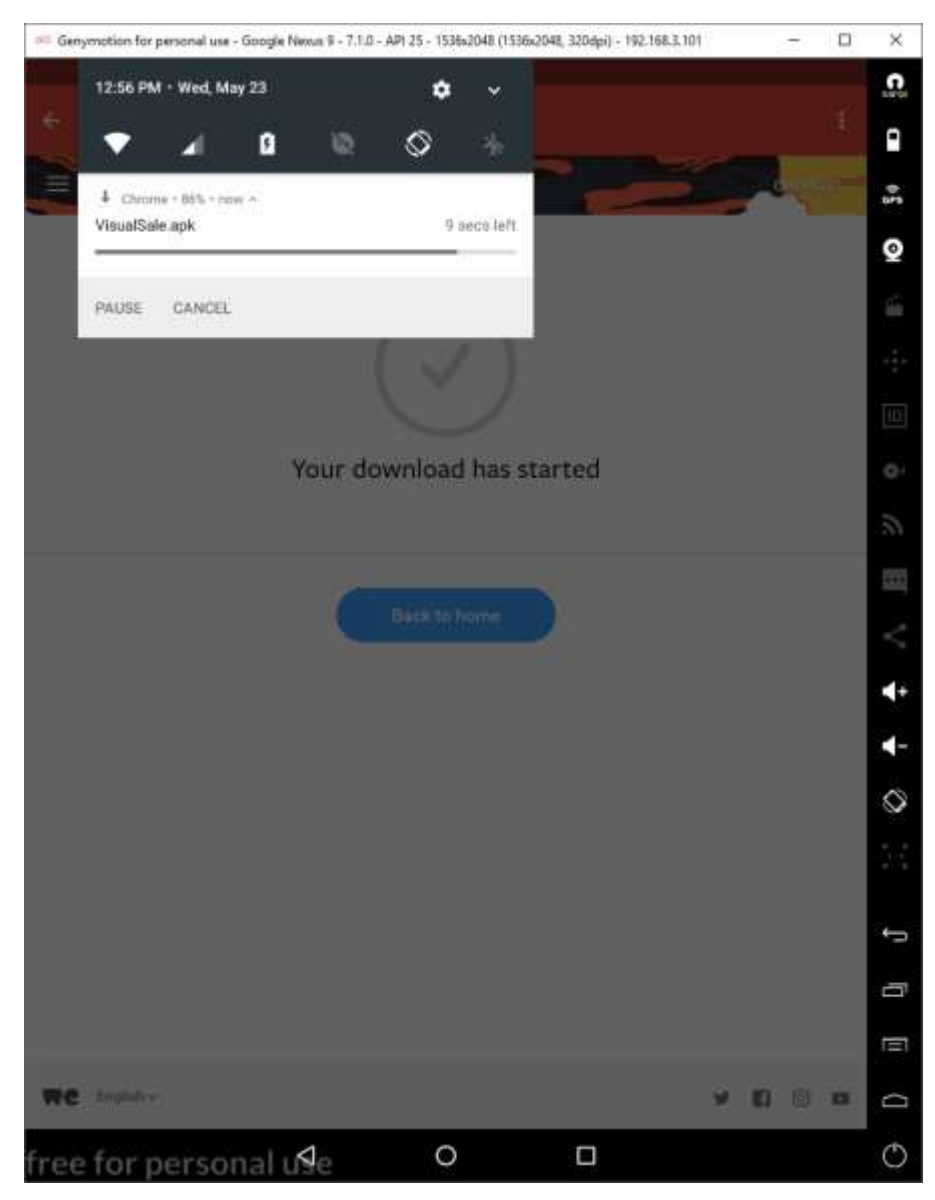

### 2.8. Imagen de fin de descarga

| Genymotion for personal use - Google Nexus 9 - 7.1.0 - API 25 - 1536x2048 (1536x2048, 320dpi) - 192.168.3.101 | ×                      |
|----------------------------------------------------------------------------------------------------|------------------------|
| 12:56 PM • Wed, May 23 🗢 🗸                                                                                    | GAFUS                  |
|                                                                                                    | •                      |
| ✓ Chrome • now                                                                                                | (îr<br>GPS             |
| VisualSale.apk<br>Download complete                                                                           | Q                      |
| CLEAR ALL                                                                                                    | - The                  |
|                                                                                                    |                        |
|                                                                                                    | ,<br>Iul               |
| Your download bas started                                                                                     |                        |
| Tour download has started                                                                                     | 2                      |
|                                                                                                    | 2)                     |
| Back to home                                                                                                  |                        |
|                                                                                                    | $\leq^{\circ}_{\circ}$ |
|                                                                                                    | <b>∢</b> +             |
|                                                                                                    | -                      |
|                                                                                                    | $\bigcirc$             |
|                                                                                                    | н н<br>1+1<br>м м      |
|                                                                                                    |                        |
|                                                                                                    | Ĵ                      |
|                                                                                                    | Ē                      |
|                                                                                                    |                        |
| WC English~ Y 🖬 🗇 🖻                                                                                           |                        |
| free for personal u≸e ○ □                                                                                     | $\bigcirc$             |

2.8. Haga clic en el archivo descargado y lance la instalación, aparecerá un mensaje para ir a configuración, para permitir la instalación de apps de origines desconocidos, de clic en settings.

| 🕫 Genymotion for personal use - Google Nexus 9 - 7.1.0 - API 25 - 1536x2048 (1536x2048, 320dpi) - 192.168.3.101 🦳 🗆 | ×          |
|----------------------------------------------------------------------------------------------------|------------|
| ▼ 12:57                                                                                                    |            |
| ← ■ Wettanster E                                                                                                    | ۰          |
|                                                                                                    | 0<br>575   |
|                                                                                                    | o          |
|                                                                                                    | ś          |
| Visual Sale                                                                                                    | 4.         |
| Staging app                                                                                                    |            |
|                                                                                                    | 01         |
|                                                                                                    | 2          |
| For security, your phone is set to block installation of apps obtained<br>from unknown sources.                     | <u>815</u> |
| CANCEL SETTINGS                                                                                                    | <          |
|                                                                                                    | 4+         |
|                                                                                                    | 4-         |
|                                                                                                    | 0          |
| CANDIL                                                                                                    |            |
|                                                                                                    | đ          |
|                                                                                                    | ŋ          |
|                                                                                                    |            |
| We taglina V E E D                                                                                                  | D          |
| free for personal use O 🗆                                                                                           | Ċ          |

### 2.9 En la advertencia de clic en OK.

| anne i la faranna ann ann Arranna a' suin an an an ann an annana a' smacha ann an annaha.                                                                                                    | ▼▲ 🛙 12:57 |
|----------------------------------------------------------------------------------------------------|------------|
| Security                                                                                                    |            |
| Device security                                                                                                    |            |
| Screen lock                                                                                                    |            |
| Encryption                                                                                                    |            |
| Encrypt phone                                                                                                    |            |
| (SIM card lock)                                                                                                    |            |
| Set up SIM card lock                                                                                                    |            |
| Par<br>Your phone and personal data are more vulnerable to attack by apps<br>from unknown sources. You agree that you are solely responsible for<br>any damage to your phone or loss of data that may result from using                                                                                        |            |
| Den CANCEL OK                                                                                                    |            |
|                                                                                                    | =5£        |
| Device administrators                                                                                                    |            |
| Device administrators<br>View or deactivité device administrators                                                                                                    |            |
| Device administrators<br>View of deactivate device administrators<br>Unknown sources<br>Allow installation of apps from unknown ocurces                                                                                                    |            |
| Device administrators<br>View of deactivate device administrators<br>Unknown sources<br>Allow installation of appe from unknown sources<br>Credential storage                                                                                                    |            |
| Device administrators<br>View of deactivate device administrators<br>Unknown sources<br>Allow installation of appe from unknown sources<br>Credential storage<br>Storage type<br>Hatdware-backed                                                                                                    |            |
| Device administrators         View or deactivate device administrators         Unknown sources         Allow installation of appe from witnown sources         Credential storage         Storage type         Hartware-banked         Trusted credentials         paper yrosted CA centificates               |            |
| Device administrators         View of deactivate device administrators         Unknown sources         Allow installation of apple from unknown sources         Credential storage         Storage type         History model and chedentials         Doplay trasted CA certification         User credentials |            |

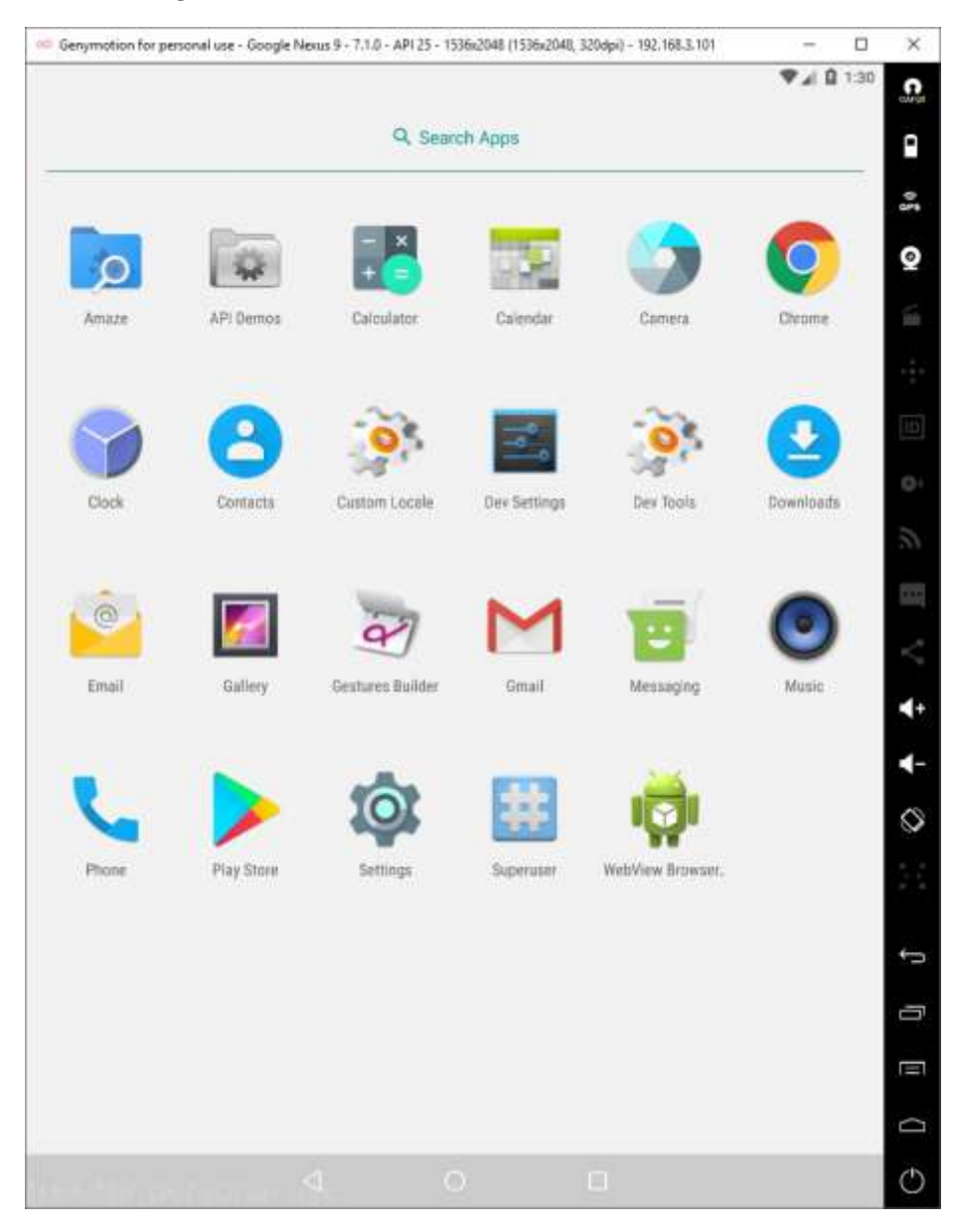

2.10 busque la aplicación de explorador de archivos de su dispositivo, puede ser: Files, o en este caso: Amaze manager.

2.11 en download para la aplicación Files o en apps en Amaze, de clic el instalador para lanzar la instalación.

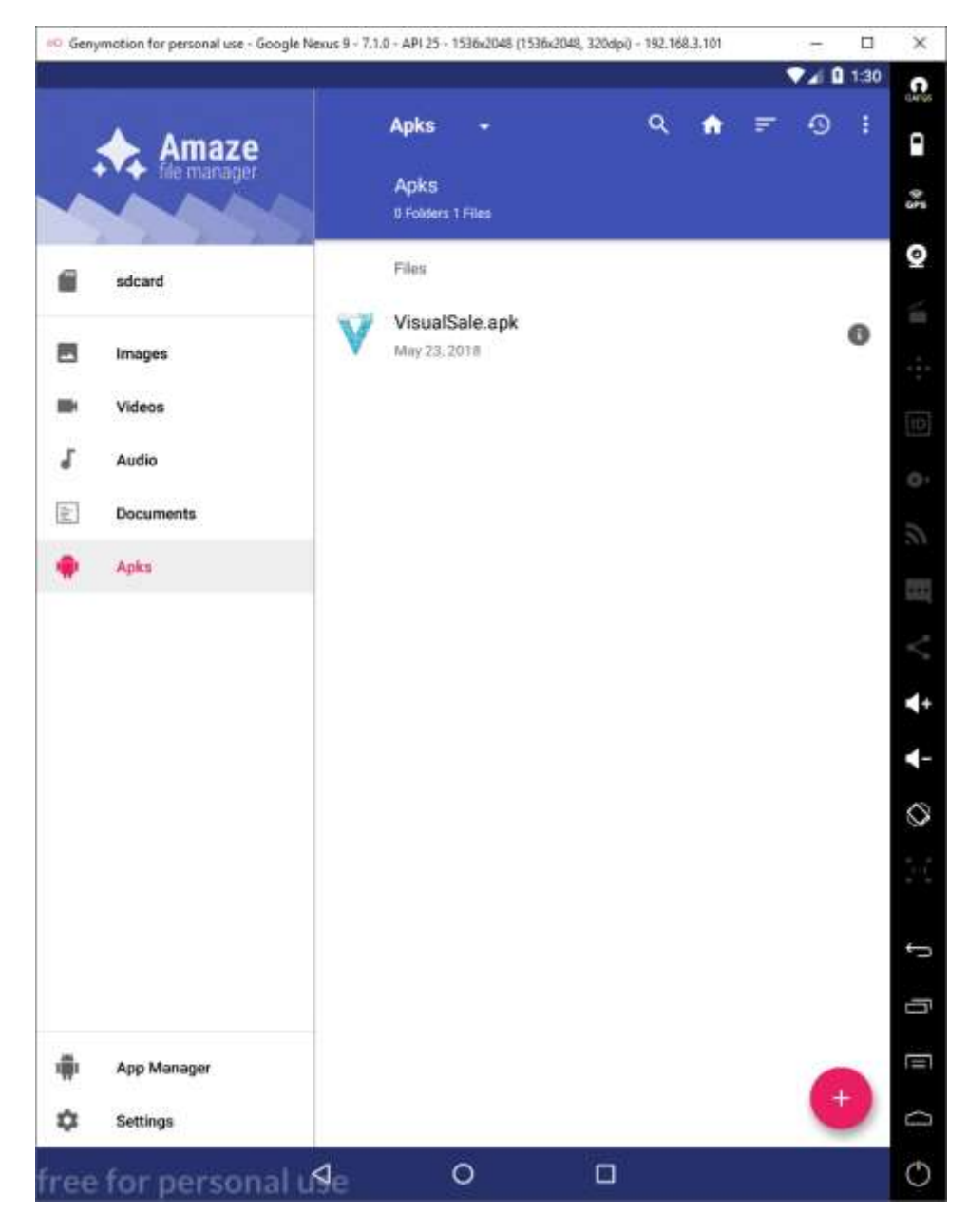

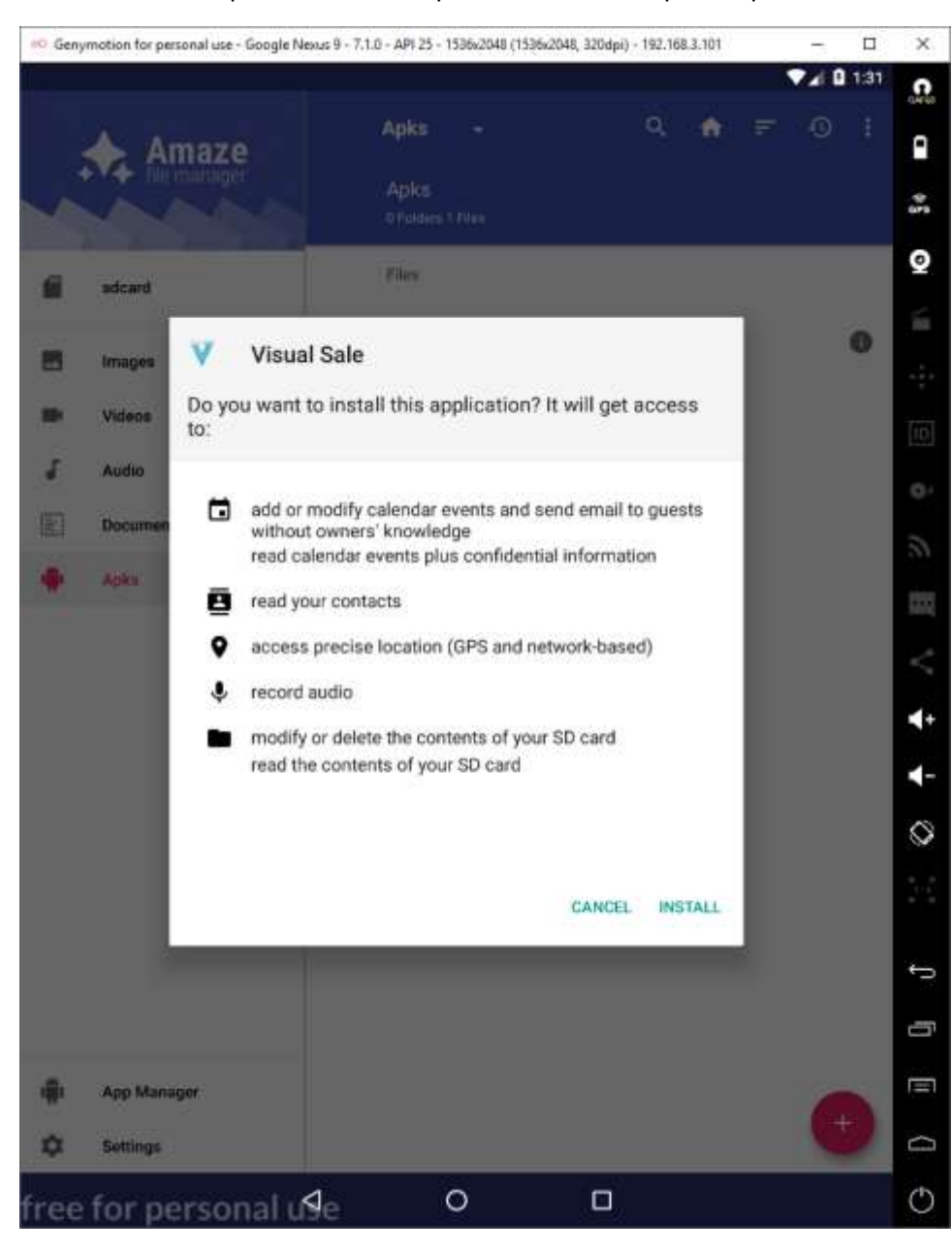

2.12 De clic en aceptar e instalar los permisos utilizados por la aplicación.

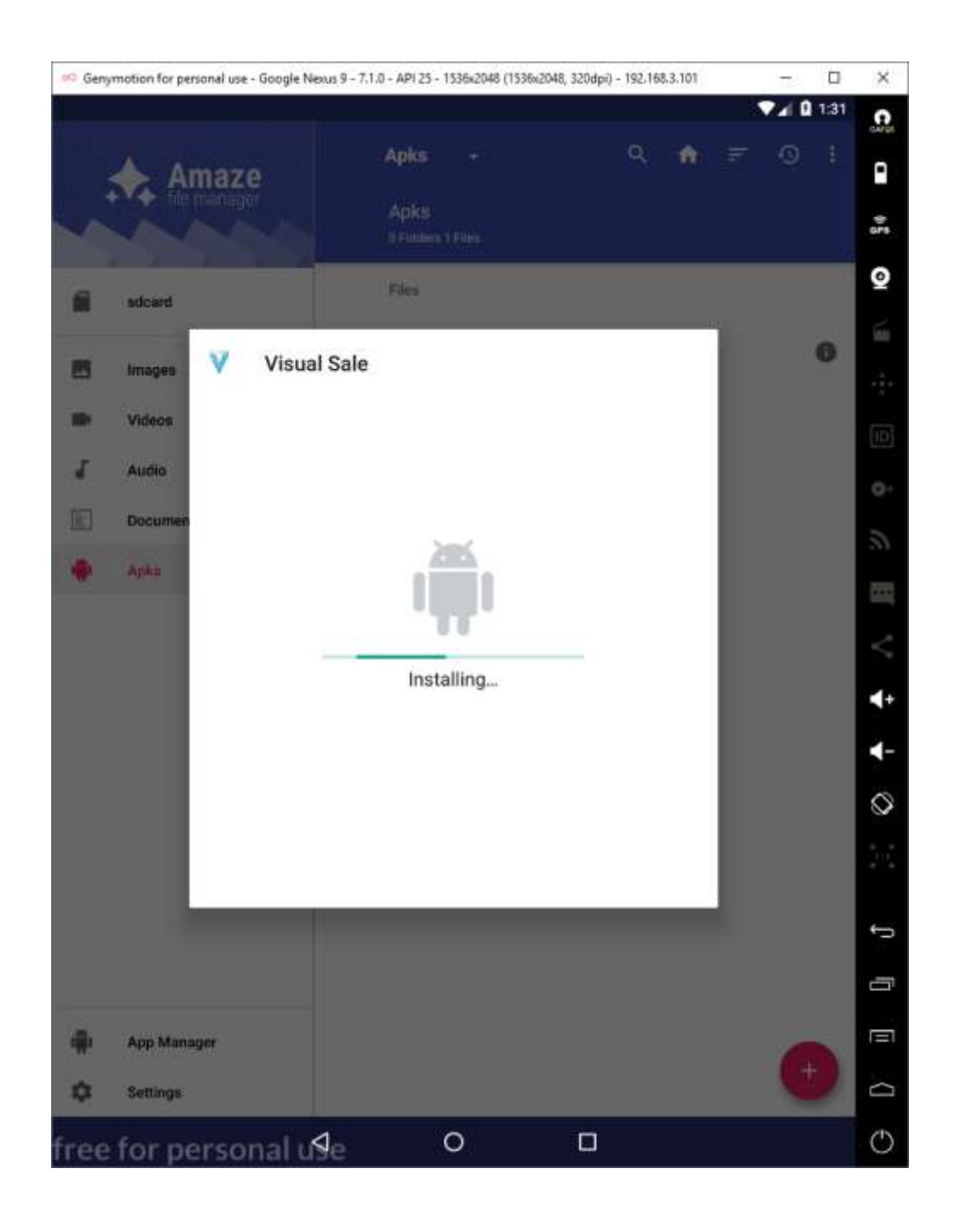

2.12 Al finalizar debe aparecer un mensaje para abrir la aplicación que ya puede ser utilizada.

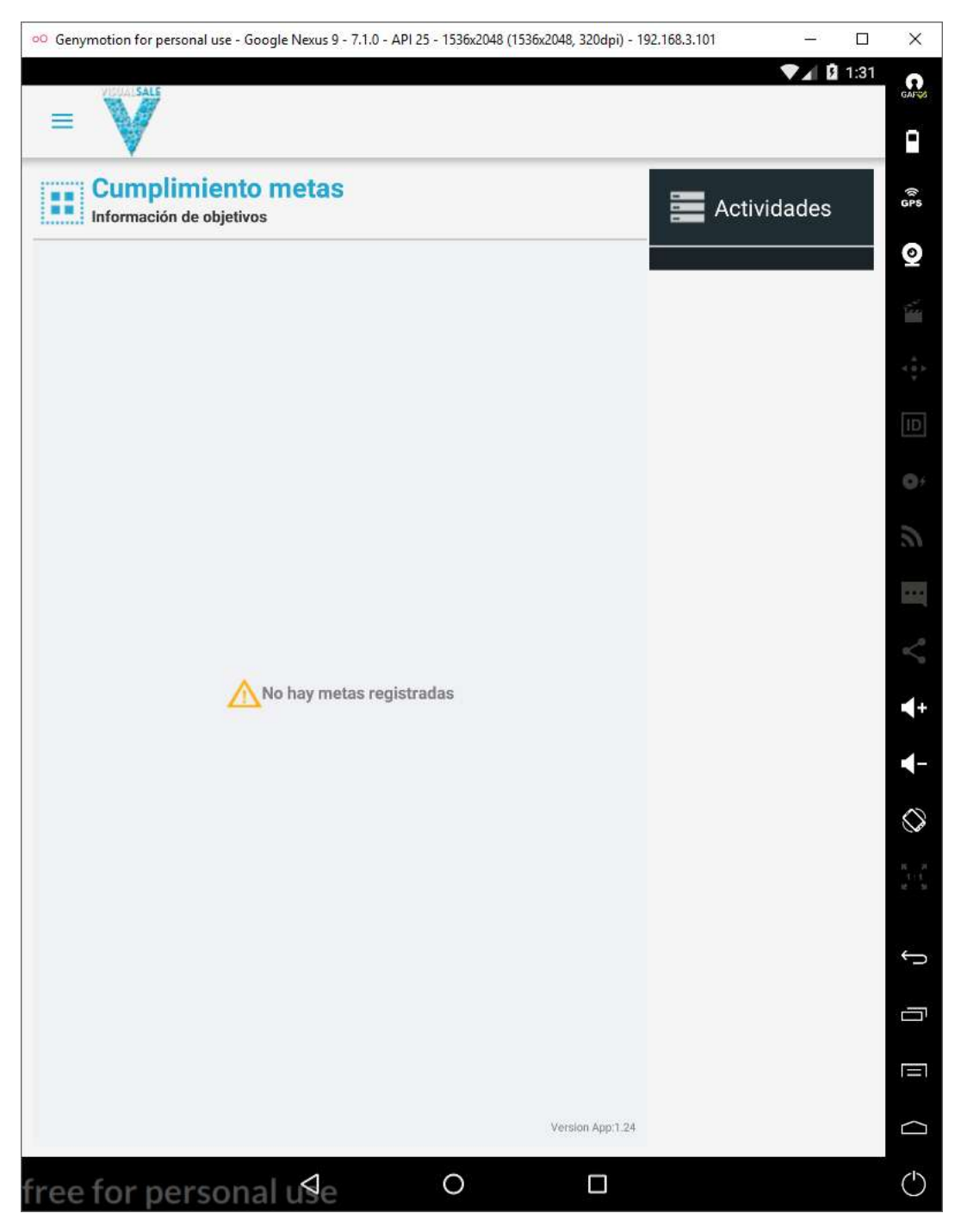